# Probleemoplossing ZTA-inschrijvingsfout "a;houding registratiefout. Registratie met Duo Desktop&Quot mislukt

#### Inhoud

Inleiding Probleem Oplossing Gerelateerde informatie

## Inleiding

Dit document beschrijft hoe de "Fout in posture-registratie" kan worden opgelost. Registratie bij Duo Desktop mislukt".

## Probleem

Wanneer een gebruiker probeert zich in te schrijven bij ZTA, wordt de fout afgedrukt in het popupvenster Cisco Secure Client-melding:

Posture Registration Error. Failed to Register with Duo Desktop.

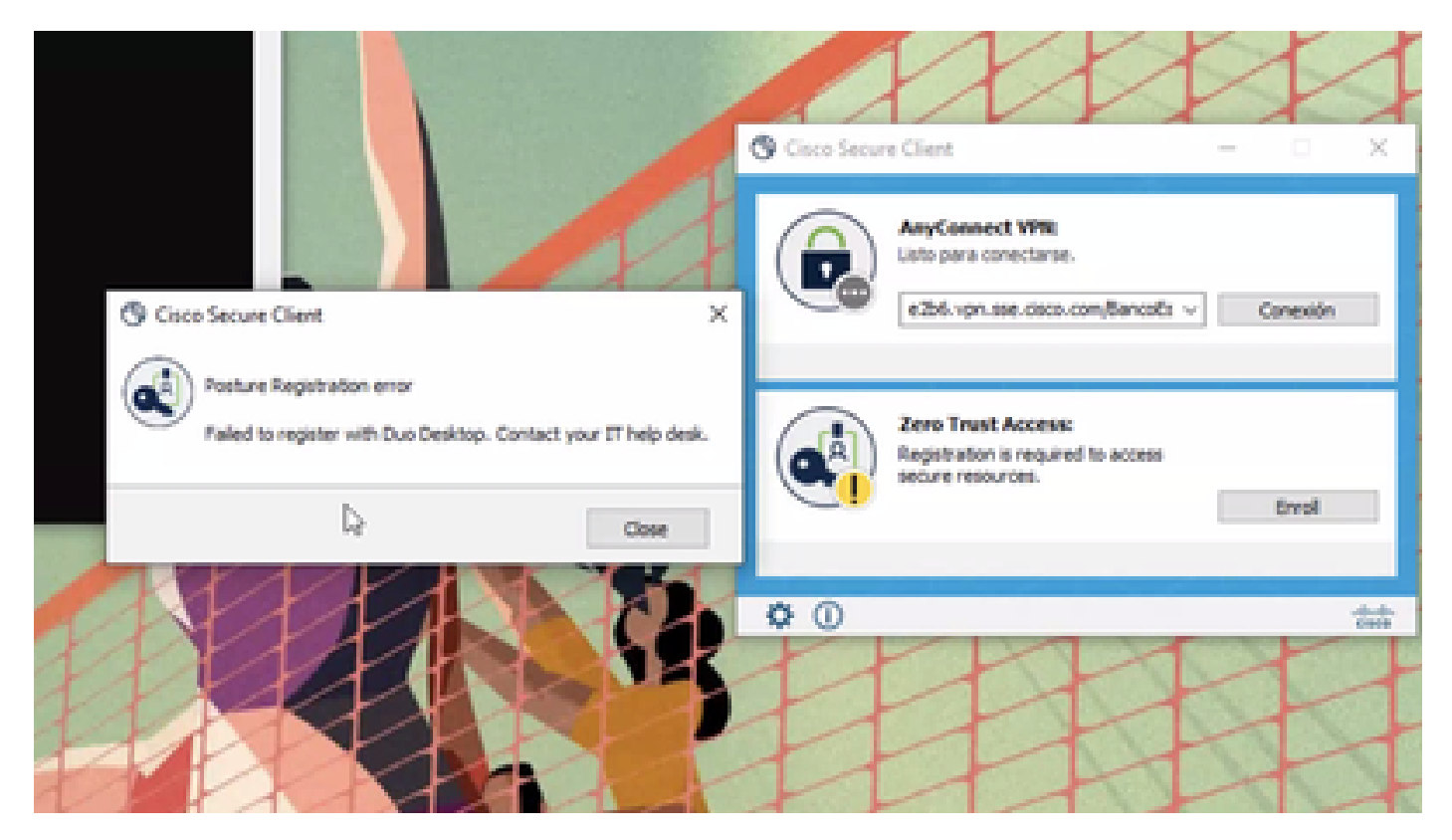

Om het probleem te controleren, verifieert u de logbestanden op basis van de volgende stappen:

- Open (Openstaand) Duo Desktop > Settings > Preferences Button
- Enable Detailed Diagnostic reports

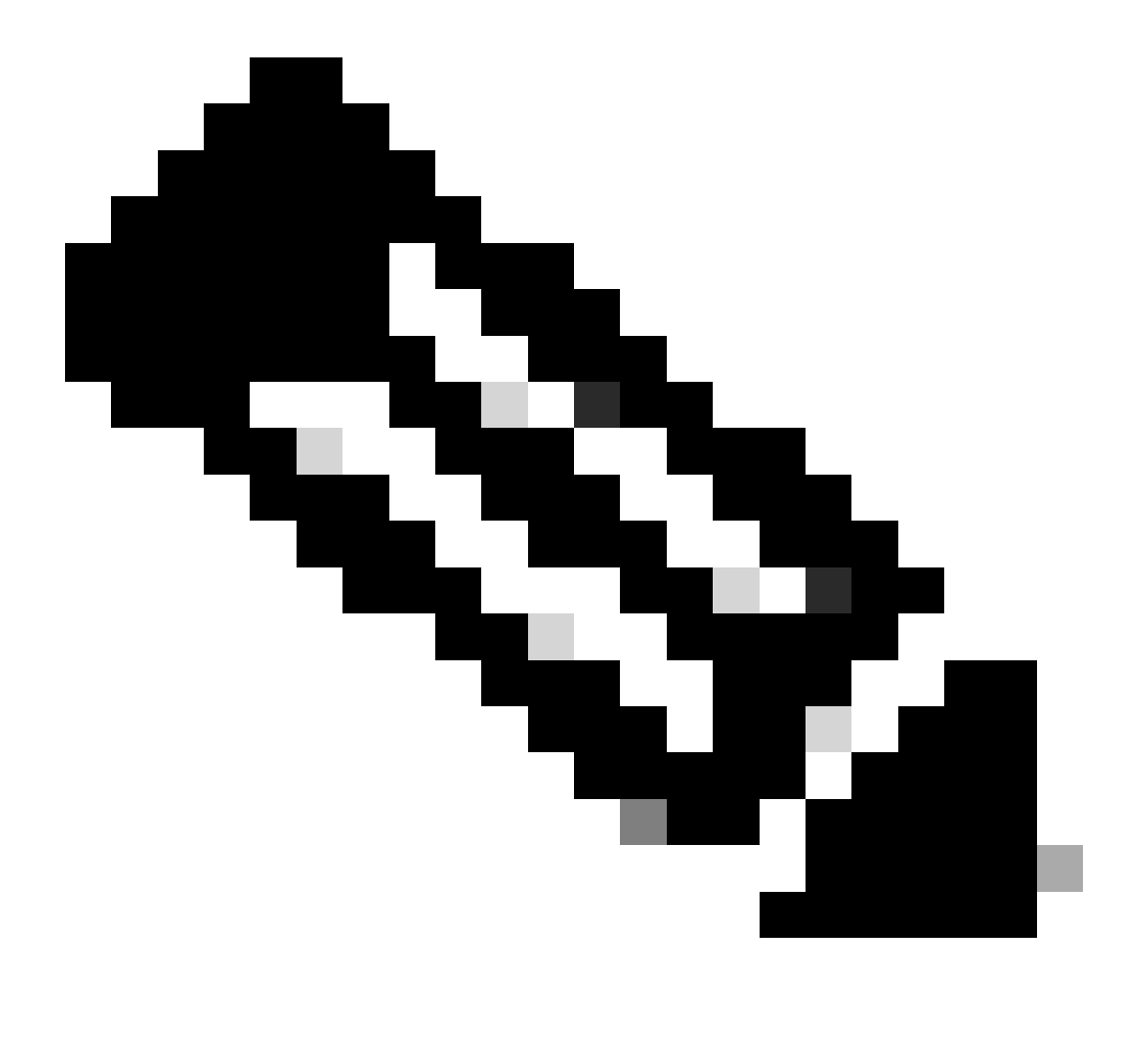

Opmerking: u kunt ook verwijzen naar Hoe kan ik debug-logbestanden voor Duo Desktop in- en weergeven

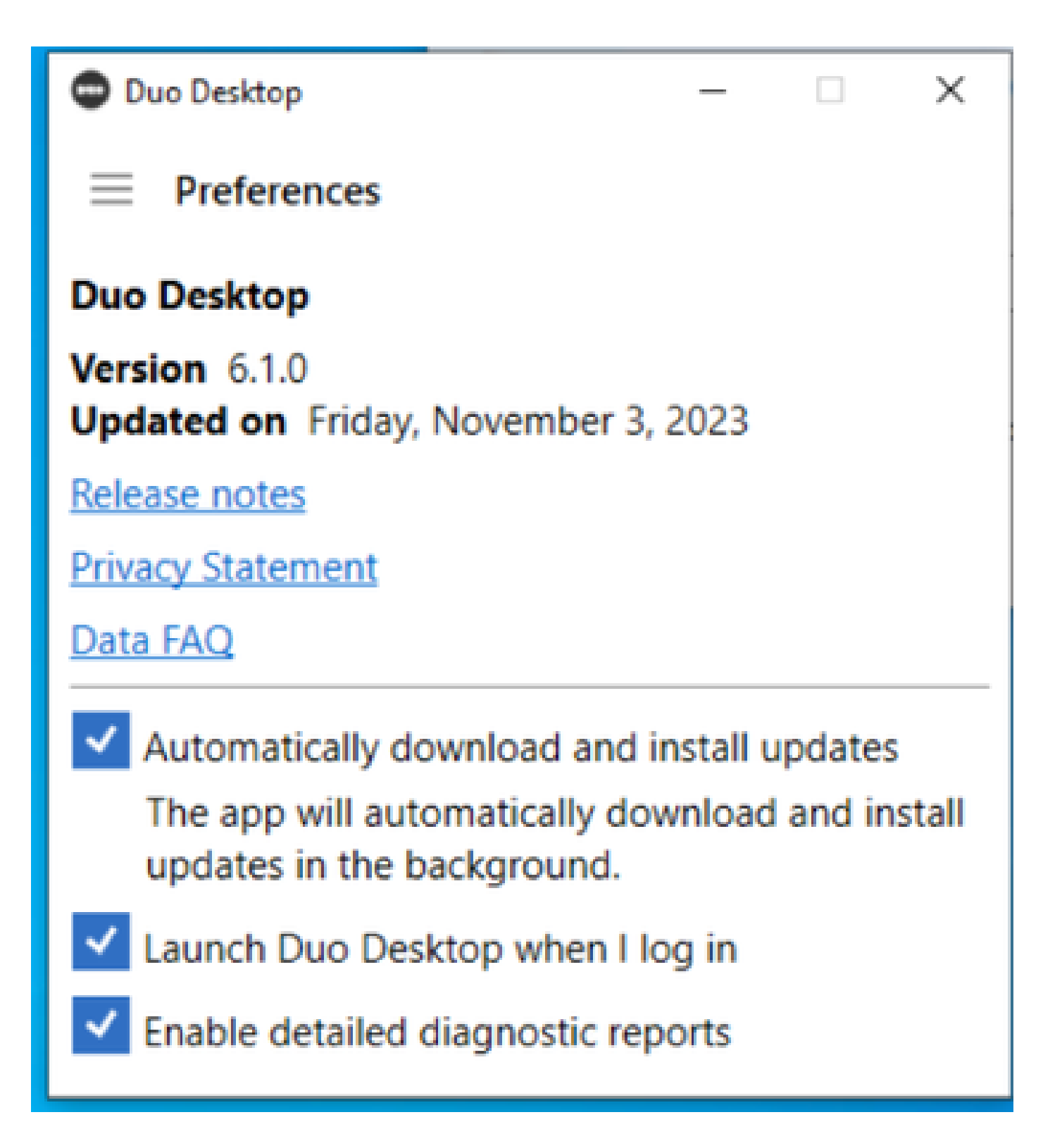

Herhaal het probleem en voer het DART (Diagnostic And Reporting Tool)daarna uit.

- Open beveiligde client
- Klik op **Diagnostics**

| cisco Secure (                                                                 | Client                                                                                                    |                                                              | 0 |
|--------------------------------------------------------------------------------|----------------------------------------------------------------------------------------------------|--------------------------------------------------------------|---|
| Status Overview >                                                              | Status Overview                                                                                                    |                                                              |   |
| AnyConnect VPN                                                                 | And connect VPN (Disco                                                                                                    | Out to the                                                   |   |
| Zero Trust Access                                                              | Bytes Senti<br>Bytes Received:<br>Time Connected:<br>Client Address (IPv4):<br>Client Address (IPv6):<br>Server Address:<br>Session Disconnect: | 0<br>0<br>00:00:00<br>Not Available<br>Not Available<br>None |   |
| Collect diagnostic information for all<br>installed components.<br>Diagnostics |                                                                                                    |                                                              |   |

– 🗆 X

Cisco Secure-client - DART genereren

• Ga verder met de wizard. Wijzig de **Default** optie niet om alle informatie te verzamelen

# Cisco Secure Client - DART

| Bu | Indle                       | e Creation Option                                                                                                    | cisco                                                   |
|----|-----------------------------|----------------------------------------------------------------------------------------------------|---------------------------------------------------------|
|    | Select<br>bundle<br>to be i | t "Default" to include the typical log files and diag<br>le. Select "Custom" to choose the list of log files a<br>included in the bundle. | nostic information in the<br>and diagnostic information |
|    | <                           | Default - Bundle will be saved to Deskto<br>Custom                                                                                        | P                                                       |
|    | 0                           | DART requires administrative privileges to clear 0                                                                                        | Disco Secure Client logs.<br>Clear All Logs             |
|    | <                           | Back                                                                                                    | Next Cancel                                             |

DART genereren

De bundel logt daarna op uw Desktop.

- Toegang tot de documenten onder het DART-bestand Cisco Secure Client > Zero Trust Access > Logs
- Open (Openstaand) ZeroTrustAccess.txt

De ZTNA-fout staat in het volgende logbestand:

• (DHA 'DhaRequestEnrollment' failure response reported error : 'Unable to sign health payload')

 $\times$ 

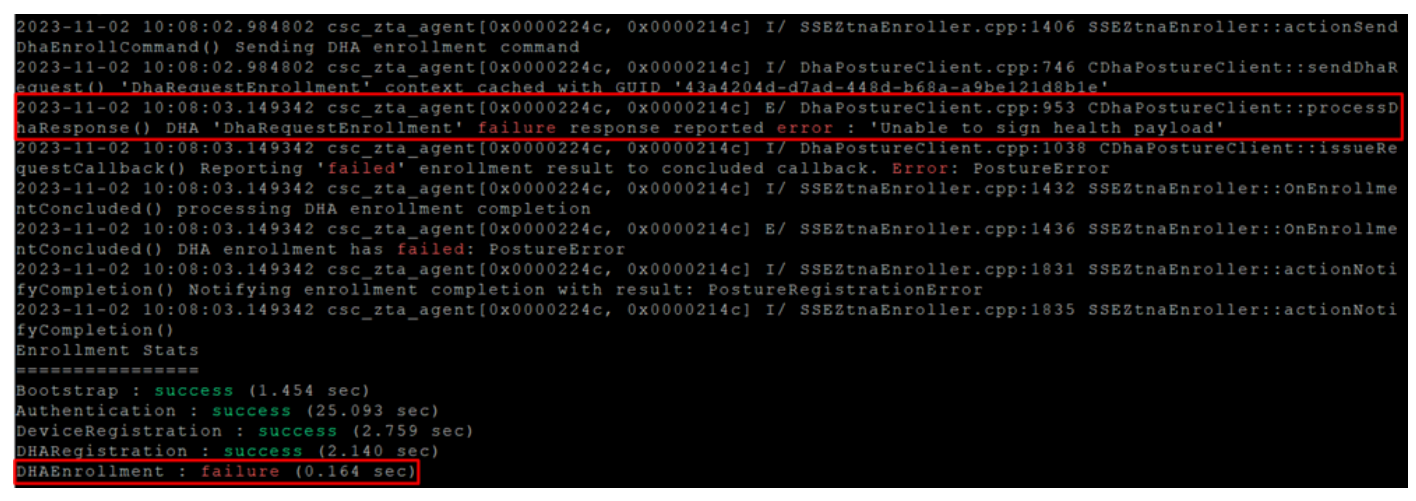

ZTA - foutenlogboeken

De bundel logt daarna op uw Desktop.

- Toegang tot de documenten onder het DART-bestand Cisco Secure Client > Duo Desktop > DHA\_Logs
- DuoDeviceHealth.log openen

De Duo Desktop fout staat in het volgende logbestand:

• (ERROR|DuoDeviceHealthLibrary.Utilities.Services.ServerCertificateService|Invalid server certificate found; not in pinned list (11))

| 2023-11-14 11:40:25.1814 DEBUG DuoDeviceHealthLibrary.Communication.TrustedPeerRPC.Handlers.SseRegisterHandler sending SSE registration payl |
|----------------------------------------------------------------------------------------------------|
| oad to https://sseposture-routing-commercial.k8s.5c10.org/v1/dha/8212192/registration/complete                                               |
| 2023-11-14 11:40:25.1814 DEBUG DuoDeviceHealthLibrary.Health.DeviceHealthReporter sending health report data to https://sseposture-routing-c |
| ommercial.k8s.5c10.org/v1/dha/8212192/registration/complete                                                                                  |
| 2023-11-14 11:40:26.0456 DEBUG DuoDeviceHealthLibrary.Utilities.Services.ServerCertificateService Performing validation of server certificat |
| e                                                                                                    |
| 2023-11-14 11:40:26.0456 ERROR DuoDeviceHealthLibrary.Utilities.Services.ServerCertificateService Invalid server certificate found; not in p |
| inned list (11)                                                                                                    |
| 2023-11-14 11:40:26.0612 DEBUG DuoDeviceHealthLibrary.Utilities.Services.ServerCertificateService Wrote invalid server certificate to C:\Use |
| rs\lgonza23\AppData\Local\DuoDeviceHealth\Logs\InvalidServerCerts\server-2023-11-14-11-40-26-ef0bdfd6-f7c6-4eda-b127-90715ad86946.cer        |
| 2023-11-14 11:40:26.0721 ERROR DuoDeviceHealthLibrary.Health.DeviceHealthReporter error posting json to endpointhealth serv System.Net.Http. |
| HttpRequestException Brror al enviar la solicitud. System.Net.WebException Se ha terminado la conexión: No se puede establecer una relación  |
| de confianza para el canal seguro SSL/TLS. System.Security.Authentication.AuthenticationException El certificado remoto no es válido según e |
| l procedimiento de validación.                                                                                                    |
| 2023-11-14 11:40:26.0721 INFO DuoDeviceHealthLibrary.Communication.TrustedPeerRPC.Handlers.SseRegisterHandler Cleaning up generated keys     |

Duo Desktop - foutenmeldingen

**Error ''Invalid server certificate found; not in pinned list''** In Duo Desktop is er een onjuist certificaat dat is gebruikt als resultaat van verkeersinspectie, decryptie of proxying.

Voor meer informatie, controleer Hoe los ik de debug logfout "Ongeldig servercertificaat gevonden; niet in gespelde lijst" in Duo Desktop op?

#### Oplossing

- Zorg ervoor dat **\*.duosecurity.com** wordt vermeld als een uitzondering in een SSL-decryptie/inspectie/injectie-, proxying- of firewallinfrastructuur in uw omgeving of Secure Access.
- Zorg ervoor dat sseposture-routing-commercial.k8s.5c10.org wordt vermeld als een uitzondering in elke SSLdecryptie/inspectie/injectie, proxying of firewall-infrastructuur in uw omgeving of Secure Access.

• Zorg ervoor dat sseposture-routing-commercial.posture.duosecurity.com wordt vermeld als een uitzondering in elke SSLdecryptie/inspectie/injectie, proxying of firewall-infrastructuur in uw omgeving of Secure Access.

Gerelateerde informatie

- <u>Gebruikershandleiding voor beveiligde toegang</u>
- <u>Cisco Technical Support en downloads</u>

#### Over deze vertaling

Cisco heeft dit document vertaald via een combinatie van machine- en menselijke technologie om onze gebruikers wereldwijd ondersteuningscontent te bieden in hun eigen taal. Houd er rekening mee dat zelfs de beste machinevertaling niet net zo nauwkeurig is als die van een professionele vertaler. Cisco Systems, Inc. is niet aansprakelijk voor de nauwkeurigheid van deze vertalingen en raadt aan altijd het oorspronkelijke Engelstalige document (link) te raadplegen.